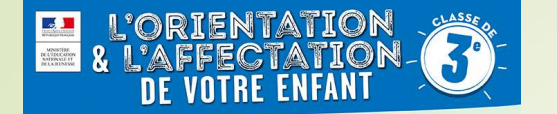

2 choses à faire pour la procédure d'orientation/affectation :

- A partir du 10 mai, vous allez renseigner, sur Téléservice Orientation, un (des) choix d'orientation pour votre enfant : 2<sup>nde</sup> GT, 2<sup>nde</sup> Pro, CAP, ... Cette démarche est identique à celle du 2<sup>nd</sup> trimestre mais cette fois-ci avec des choix définitifs.
  - Le conseil de classe (21 mai pour les 3A, 25 mai pour les 3B et 3C) se prononcera sur ce choix. Le Téléservice Orientation devra donc être complété pour le 19 mai au plus tard.
  - **Du 10 mai au 31 mai**, vous devez procéder aux choix des formations en cohérence avec le (les) souhait(s) d'orientation pour votre enfant.

Exemple : vous avez choisi en vœu d'orientation : 2<sup>nde</sup> GT => en choix d'affectation, vous allez pouvoir choisir un ou plusieurs lycées : 2nde GT au Lycée D'Estournelles de Constant de la Flèche, 2<sup>nde</sup> GT au Lycée Racan....

Téléservices Affectations

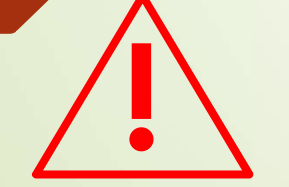

2)

Dans le cas d'une 2<sup>nde</sup> GT, si vous demandez un autre lycée que ceux de la Flèche (D'Estournelles de Constant) et/ou de Montval sur Loir (Racan), vous devez formuler une demande de dérogation en remplissant le formulaire adéquat à demander au professeur principal (envoyé également par courriel). Ce document est à rendre au collège au plus tard le 27 mai.

Se connecter sur <u>https://teleservices.ac-nantes.fr</u>

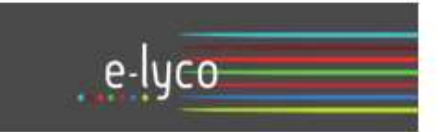

Une nouvelle méthode de connexion est possible. Elle sera proposée progressivement à l'ensemble des élèves et des parents. Si vous disposez de vos anciens identifiants et mots de passe, merci de les utiliser.

Vous avez un compte dont l'identifiant est de type prénom.nom (par exemple : anaik.durand)

.

35

-

+

S'identifier avec FranceConnect

Qu'est-ce que FranceConnect?

#### Accès par EduConnect

### I e me connecte avec mon compte ATEN verve identifiant verve identifiant verve mut de passe verve mut de passe verve mut de passe verve mut de passe verve mut de passe verve mut de passe verve identifiant oublié ? met de passe oublié ? I e me connecte avec franceConnect

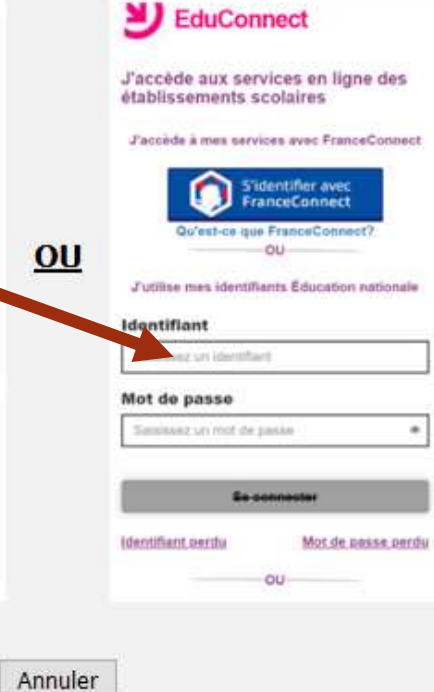

Utilisez vos identifiants Téléservices ou Educonnect pour vous connecter

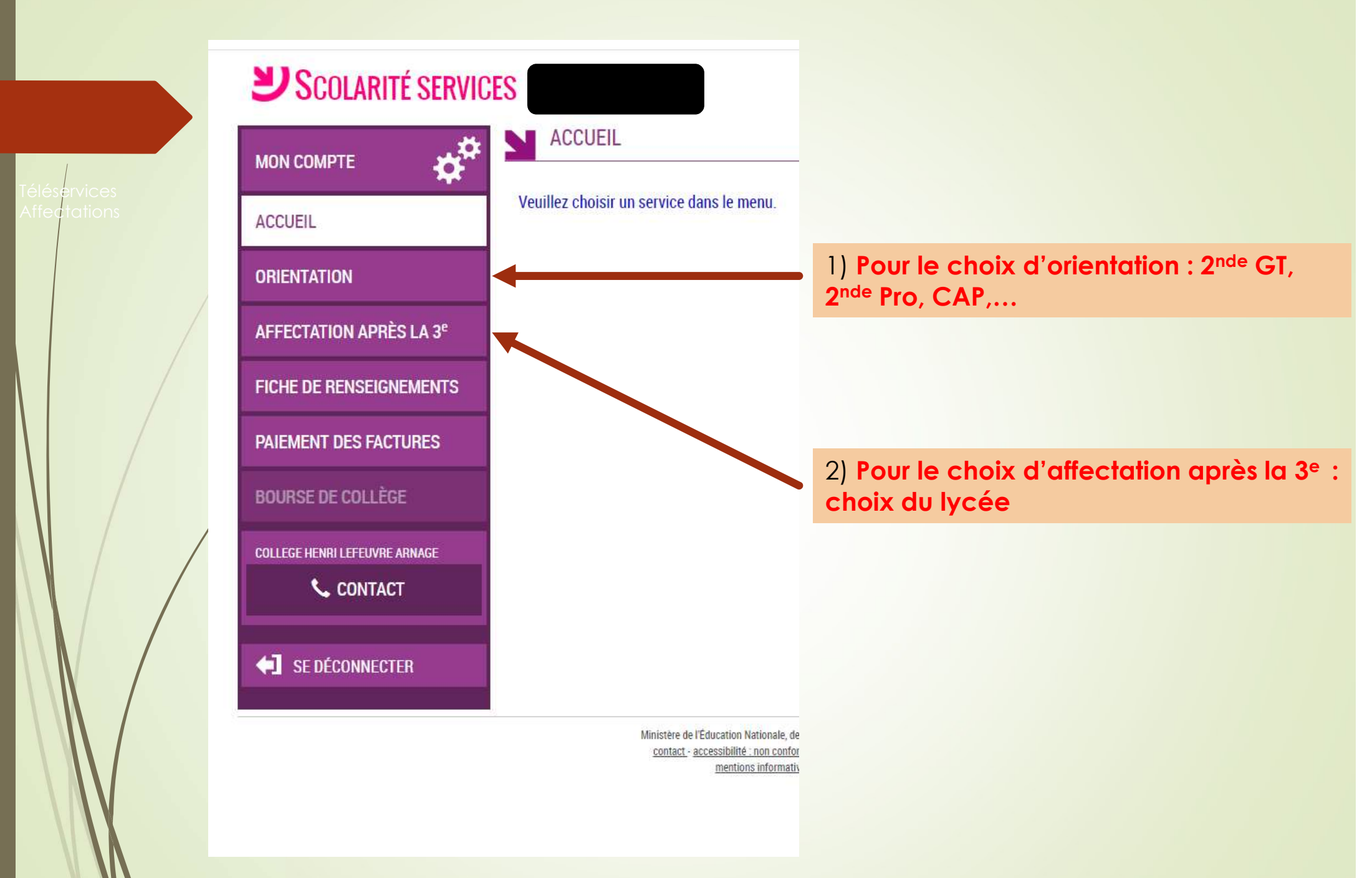

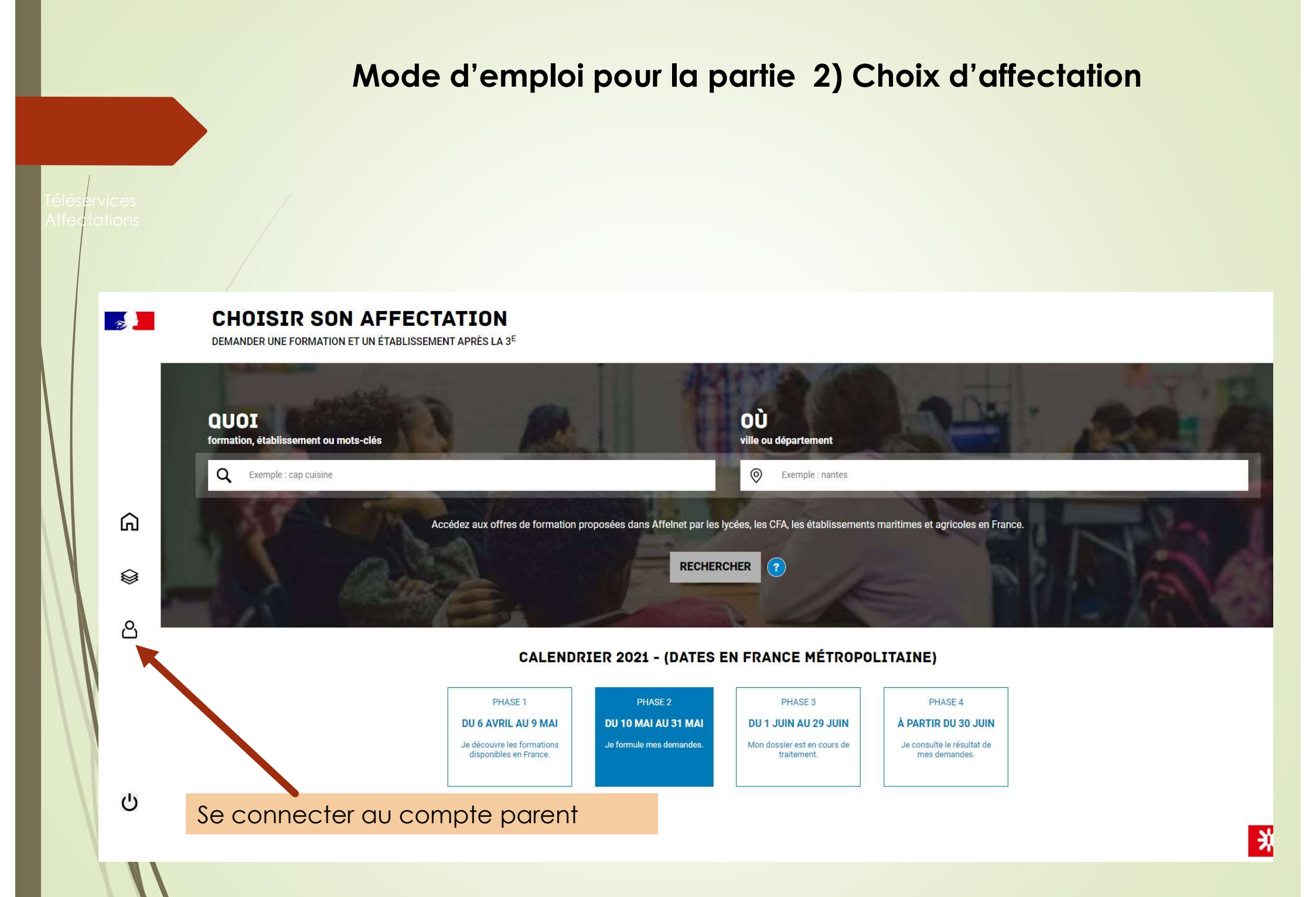

## Choix du fournisseur d'identité

Je me connecte avec mon compte académique

Je me connecte avec mon compte académique

J'ai un compte EduConnect

Je me connecte avec mon compte de l'enseignement agricole

### Choisir « mon compte académique » ou le « compte EduConnect » à l'aide du menu déroulant

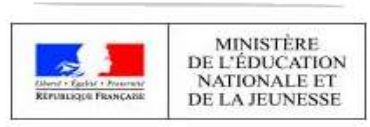

## Choix du fournisseur d'identité

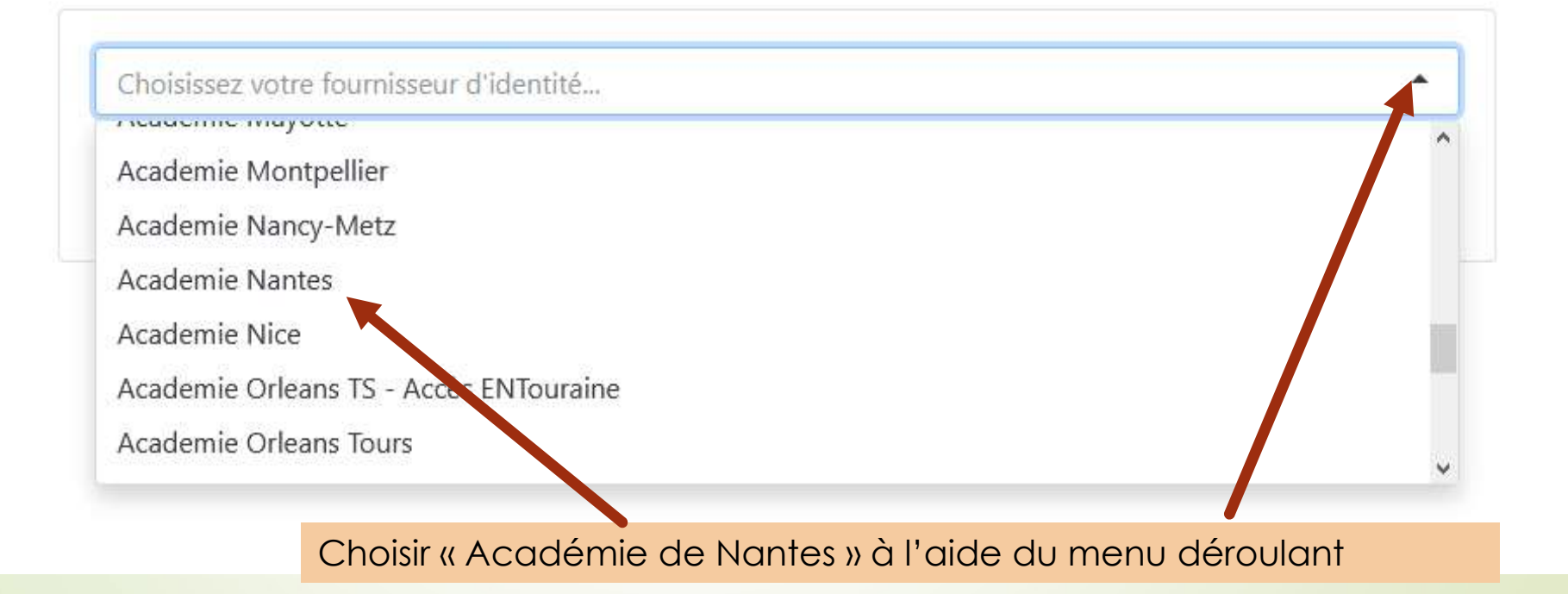

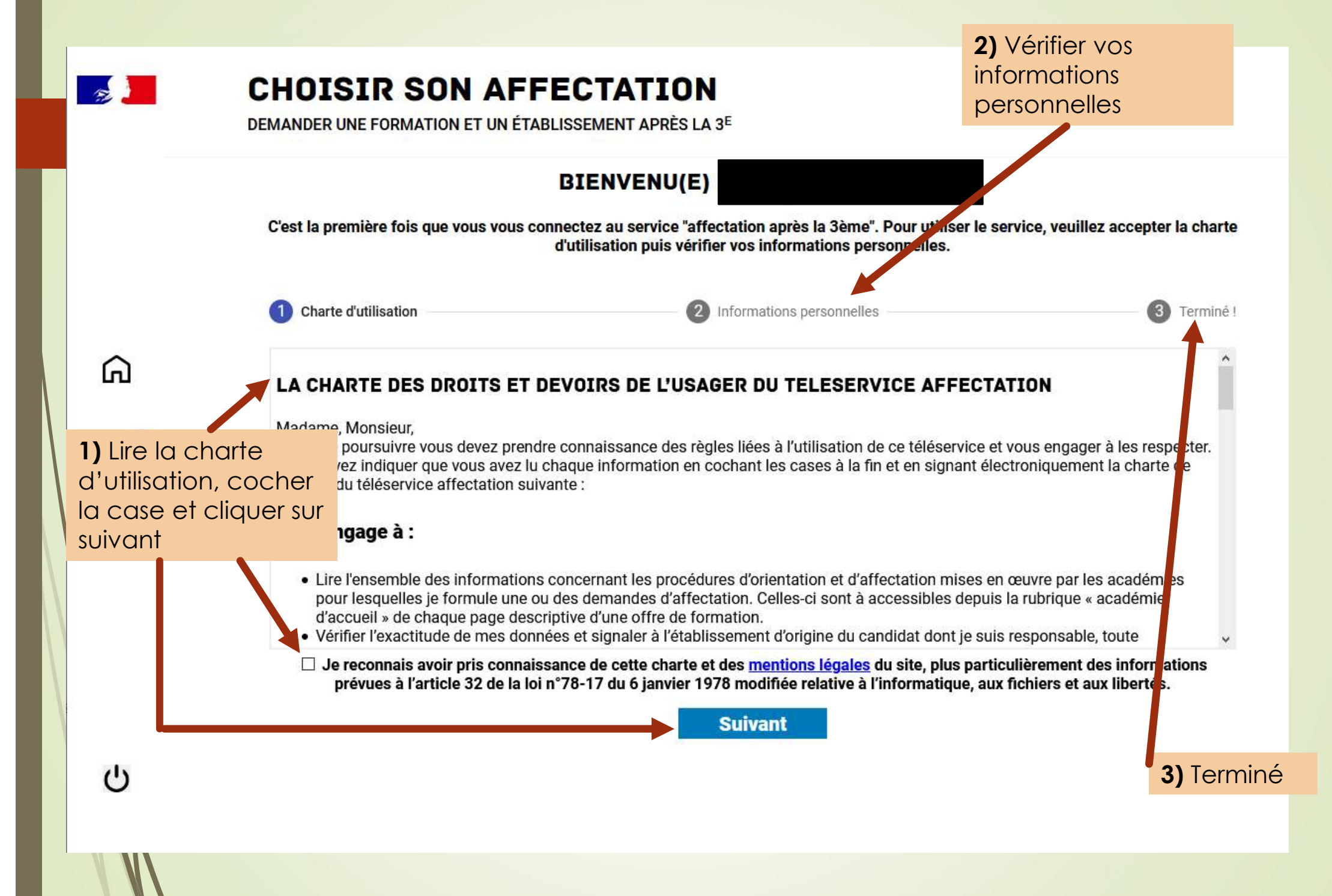

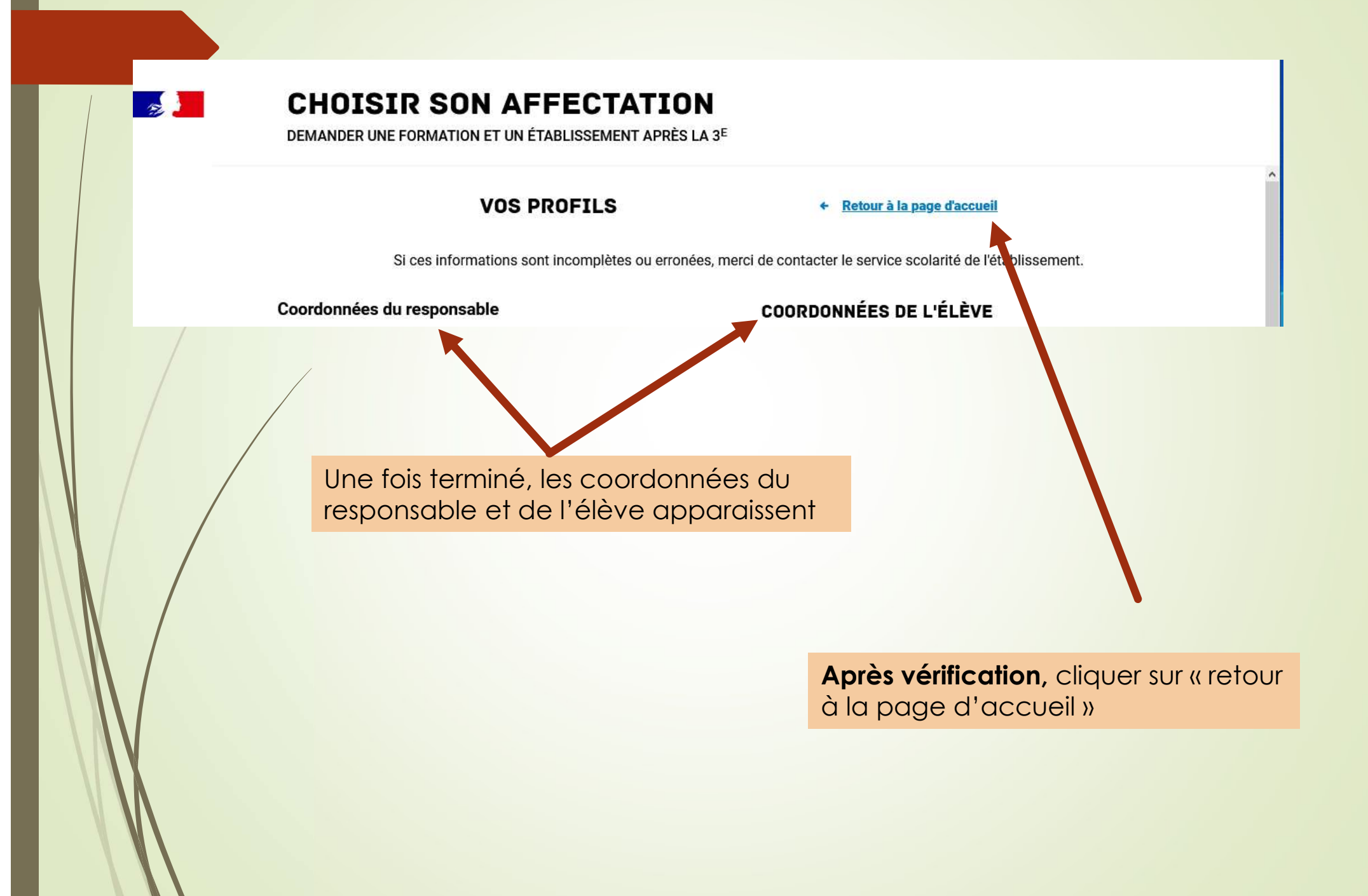

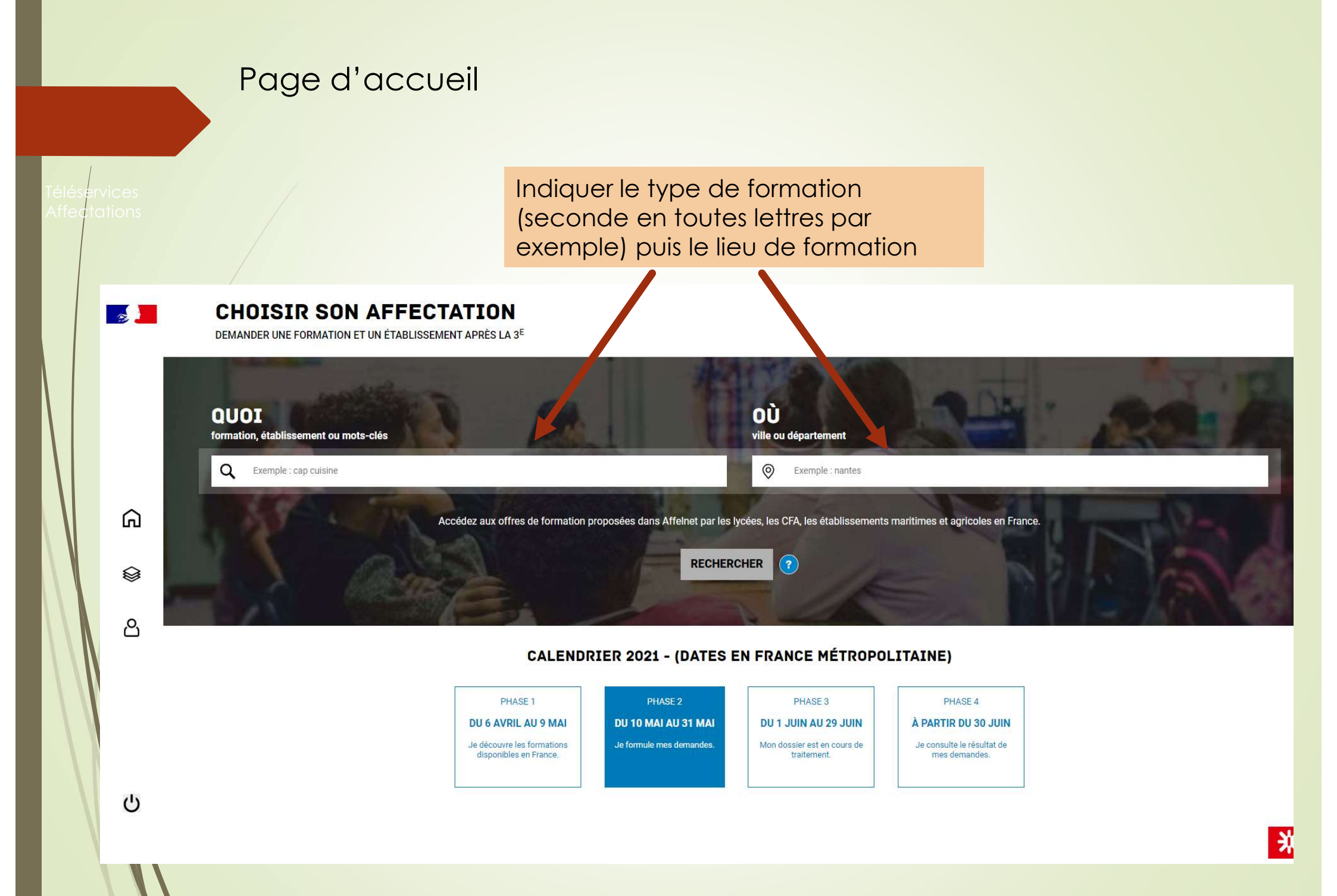

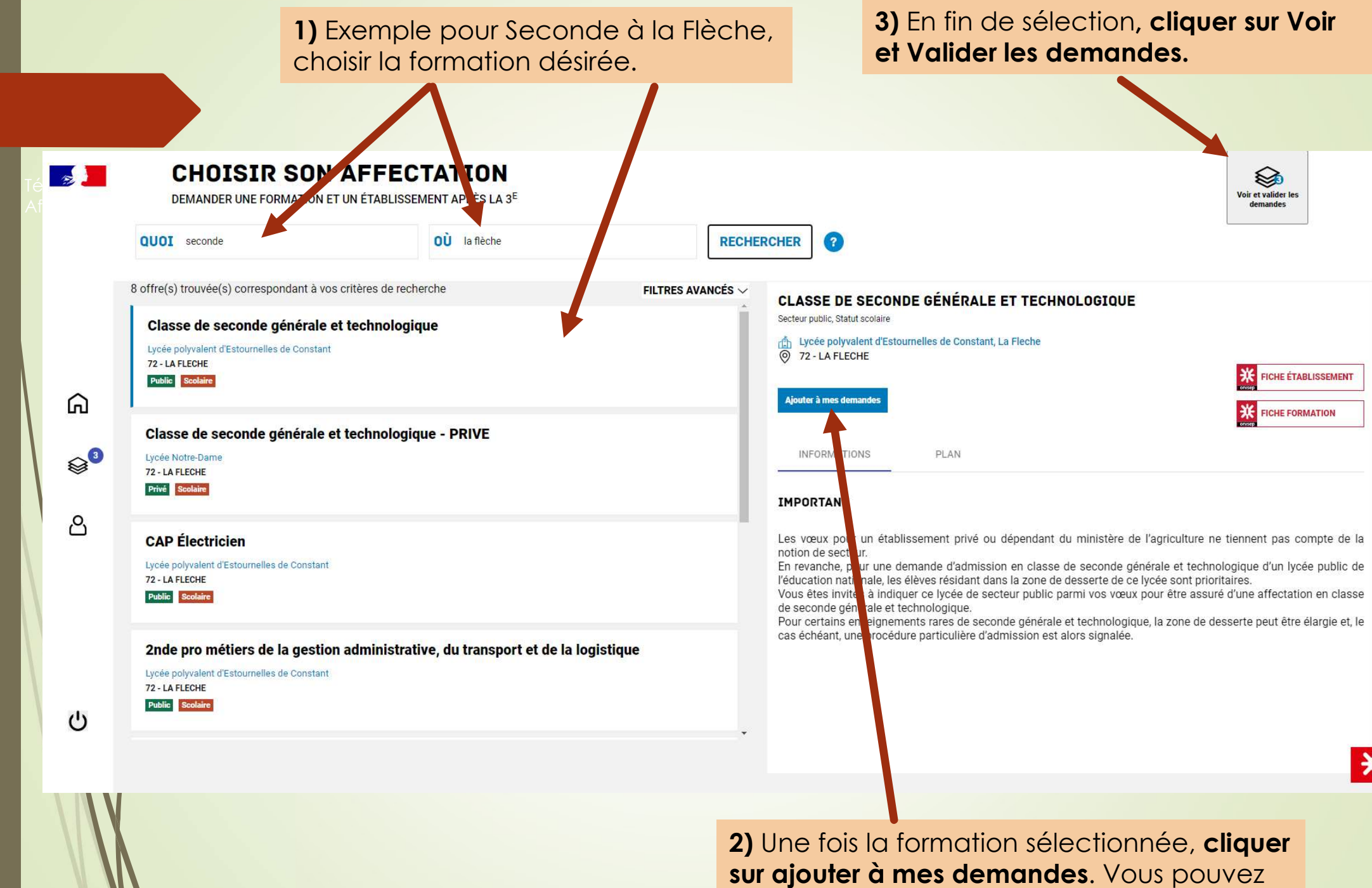

sélectionner jusqu'à 10 vœux dans l'académie et 5 vœux hors académie Une fenêtre récapitule alors les formations demandées. Vous pouvez modifier l'ordre des vœux, les supprimer ou en ajouter.

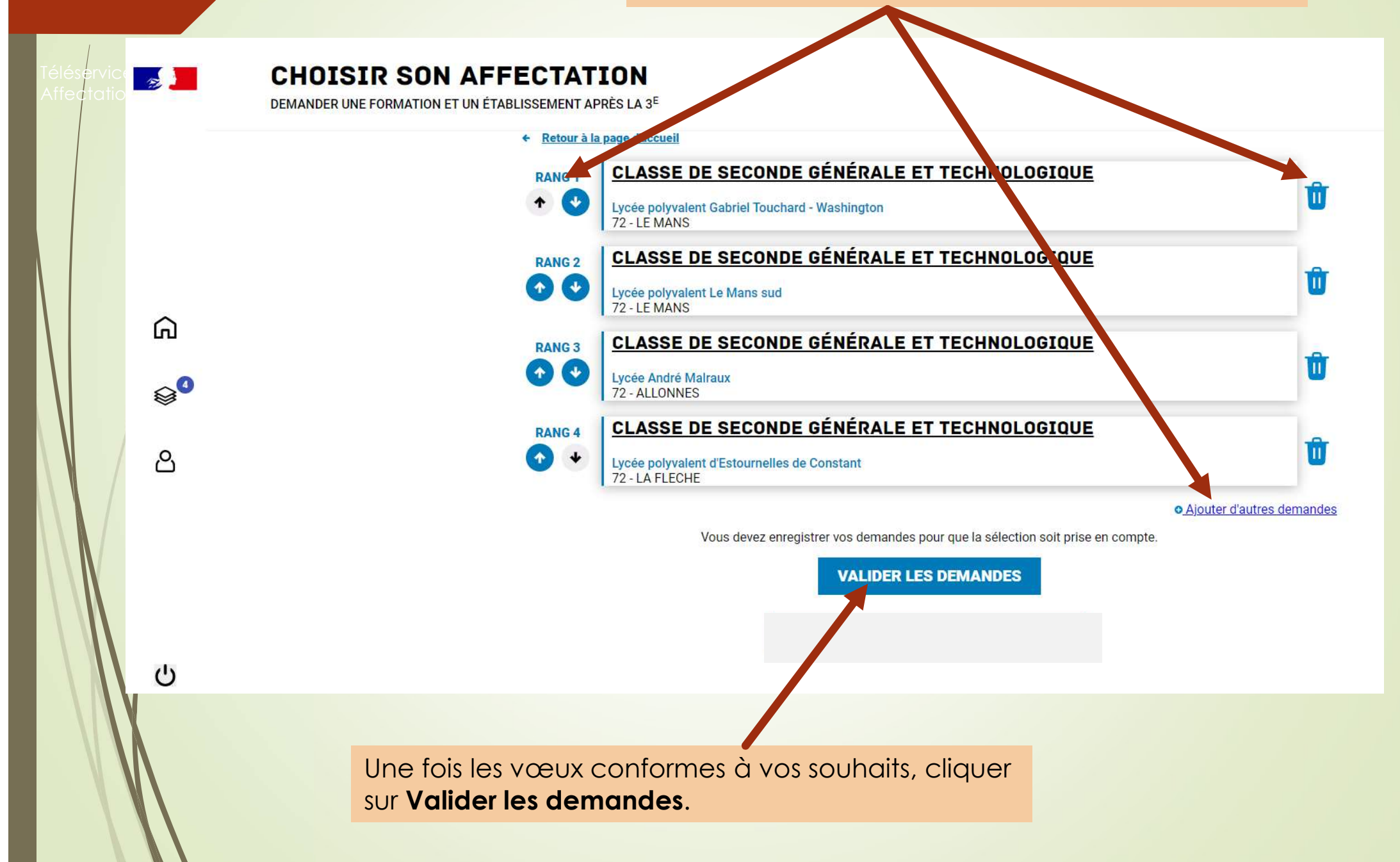

# ET APRES ... ?

- Une fois votre (vos) demande(s) enregistré(e)s, vos choix sont automatiquement basculés, dans la nuit suivante, vers le collège. Vous pouvez recommencer les opérations autant de fois que vous le souhaitez durant la période d'ouverture du serveur (jusqu'au 31 mai).
- Pas de panique ! Le collège, qui suivra vos saisies, pourra donc vous contacter en cas d'incohérence dans vos vœux. Professeurs Principaux, PsyEn, Secrétaire, Principal sont à votre disposition pour vous aider et vous accompagner dans cette démarche.
- Vous aurez accès, le 30 juin, au résultat d'affectation de votre enfant sur ce même téléservice affectation.
- Vous procéderez ensuite à l'inscription de votre enfant au lycée dans lequel il a été affecté ! N'oubliez pas : affectation ne signifie pas inscription !